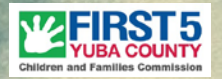

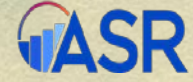

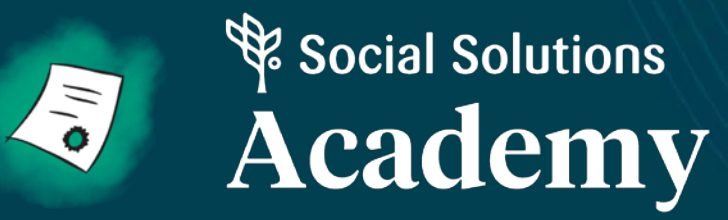

# Apricot User Training: First 5 Yuba Strategic Partners

### Ericka Summers

**Executive Director** 

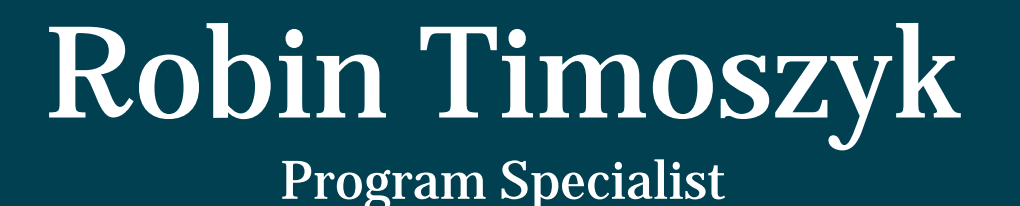

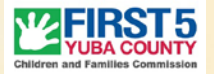

# **Onboarding Timeline**

- Phase 1 Intro and Apricot Basics: Jan 4-5th
- Phase 2 Data Entry: Mid January Date/Time TBD
- Phase 3 Invoicing and Contracts: Early February
- Phase 4 Individualized Support: by Feb 28th

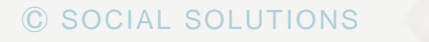

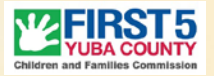

# **Onboarding Overview**

- Why Apricot
  - Online streamlined system
  - Fast, reliable, sustainable
  - Transform the way we serve families
- Evolving System
- Provide Feedback

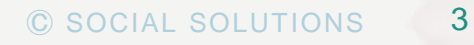

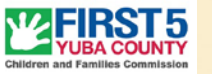

# **Training Logistics**

Each training will last between 1-2 hours online &/or in person

- Reliable Internet Connection
- The most updated version of Google Chrome or Mozilla Firefox
- Apricot username (your email address) and password

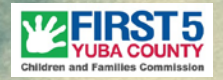

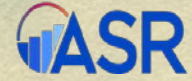

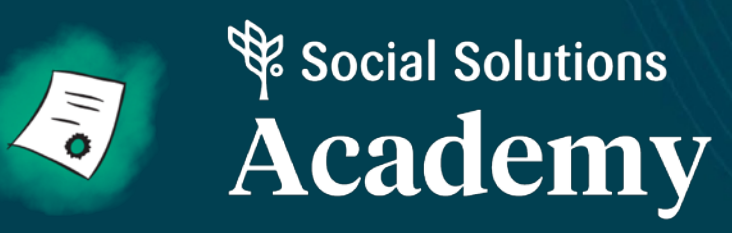

# What is Apricot?

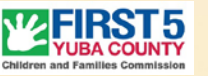

### What is Apricot?

- Cloud based (no downloads required)
- Collect information about people and services
- Designed and tailored to fit program needs
- Streamline data entry
- View reports on your data
- Saves time

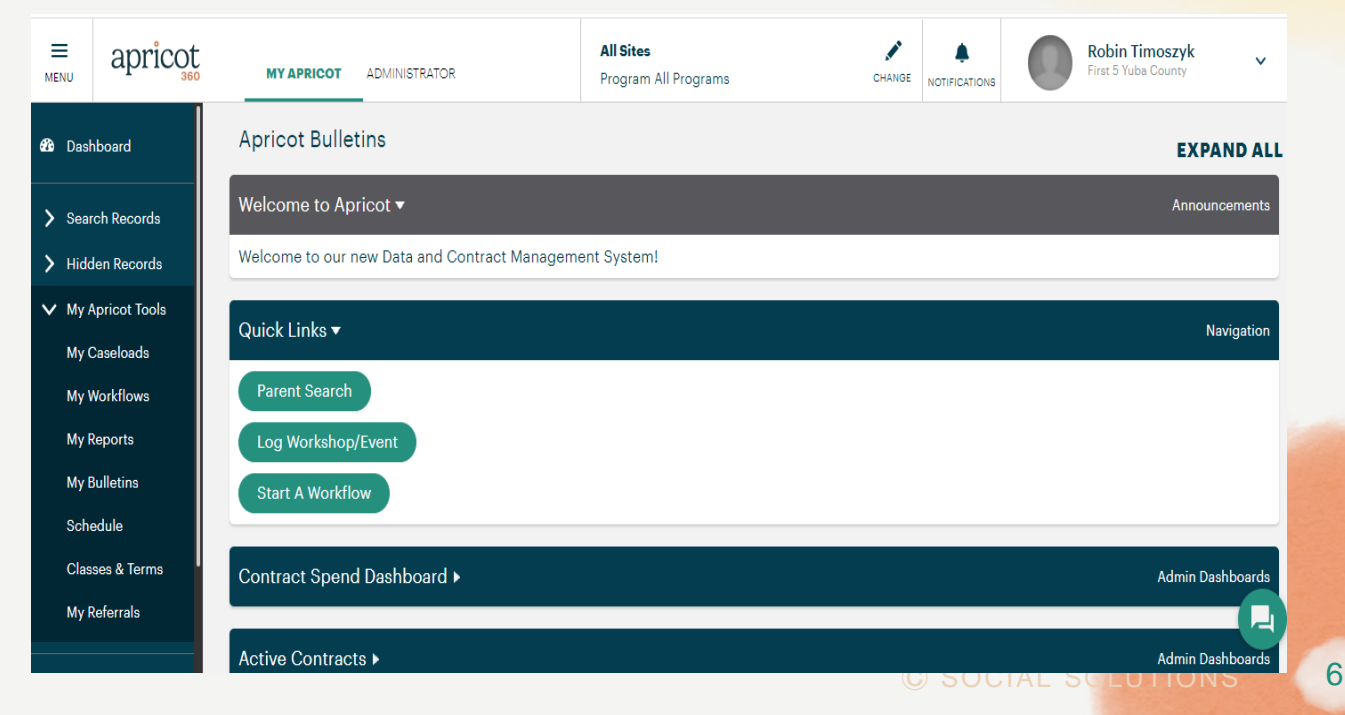

### **Our Site and Program Structure**

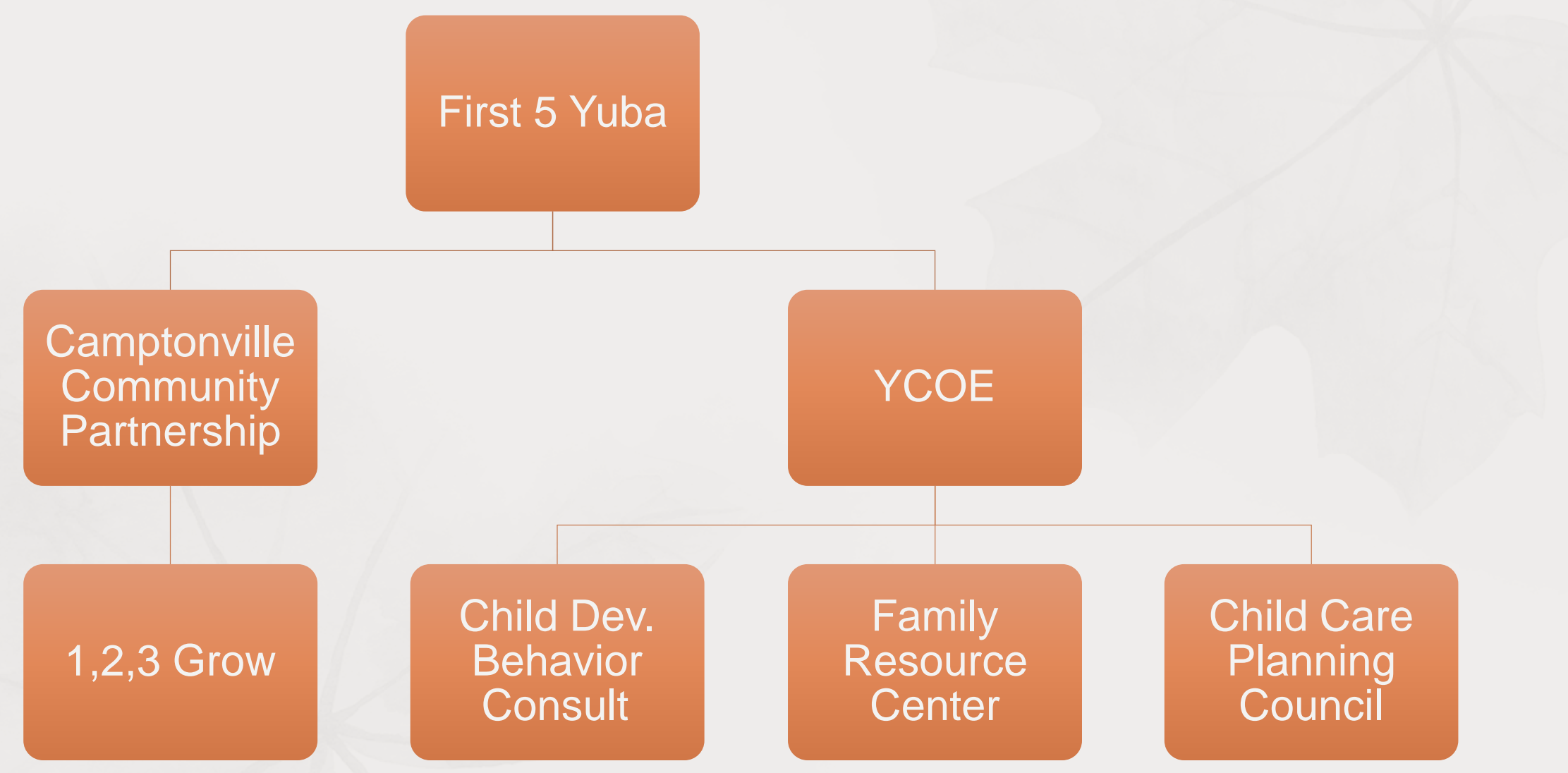

7

FIRST 5

**ASR** 

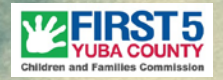

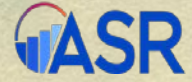

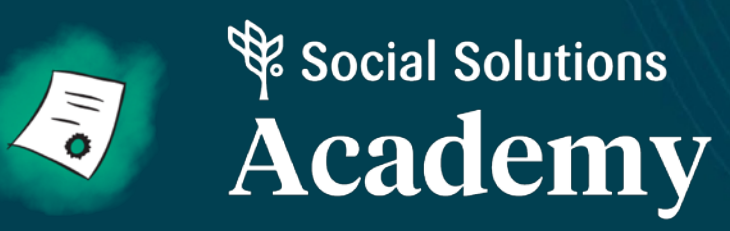

# Logging In

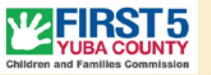

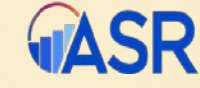

### Assigning Roles & Users

**Regarding Selecting a User and assigning roles consider:** 

- 1- Frontline staff
- 2- Manager, program oversight
- 3- Fiscal staff

#### \*NOTE: 1 account per agency

#### Apricot Roles and Responsibilities

Please fill out accordingly for your Agency

Agency Name:

| Name                       | Title & Brief<br>Description                                                                           | Phone                    | Email                         | Role<br>1 Daily User<br>2. Manager/Program<br>Oversight<br>3- Fiscal | Primary User or<br>Secondary |
|----------------------------|----------------------------------------------------------------------------------------------------|--------------------------|-------------------------------|----------------------------------------------------------------------|------------------------------|
| EXAMPLE: Ericka<br>Summers | Executive Director<br>-Reviews quarterly<br>reports, Provides fiscal<br>guidance                       | 530-74 <del>9-4877</del> | <u>esummesr@co.yuba.ca.us</u> | 1-Manager/Program<br>Oversight                                       | Secondary                    |
| EXAMPLE: Robin<br>Timosyk  | Program Specialist<br>-works directly with<br>families & enters data and<br>collects surveys regularly |                          |                               | 1-Daily User                                                         | Primary                      |
|                            |                                                                                                    |                          |                               |                                                                      |                              |
|                            |                                                                                                    |                          |                               |                                                                      |                              |
|                            |                                                                                                    |                          |                               |                                                                      |                              |

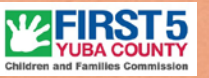

# **Logging Into Apricot**

- 1. Navigate to apricot.socialsolutions.com
- 2. Verify the server/location is correct
- 3. Enter your email address and password
- 4. Note: 1 user and password per agency

| apricot | , |
|---------|---|
|         |   |

| USERNAME                                                                  |
|---------------------------------------------------------------------------|
| rtimoszyk@co.yuba.ca.us                                                   |
| PASSWORD                                                                  |
| •••••                                                                     |
| Log In To Apricot <u>Forgot Password</u>                                  |
|                                                                           |
| Save log in page as a favorite.<br>Use Forgot Password to reset password. |
|                                                                           |

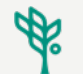

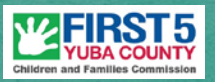

### **Forgot Password**

Use the forgot password link to reset your password via email.

- If you receive the "expired token" error message at initial log in, click Forgot Password.
- If locked out; click forgot password to reset.
- Password criteria is set by your Administrator.

| apric                                   | cot                   |
|-----------------------------------------|-----------------------|
| USERNAME                                |                       |
| rtimoszyk@co.yuba.ca.us                 |                       |
| PASSWORD                                |                       |
| •••••                                   |                       |
| Log In To Apricot                       | Forgot Password       |
| 🚔 🕀 🗧                                   | No. 100               |
| <u>061761 018105</u>   2007-2021 000181 | oolutions olobal, mo. |
|                                         |                       |
|                                         |                       |
|                                         |                       |
|                                         |                       |

0

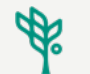

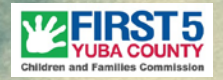

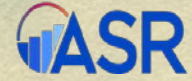

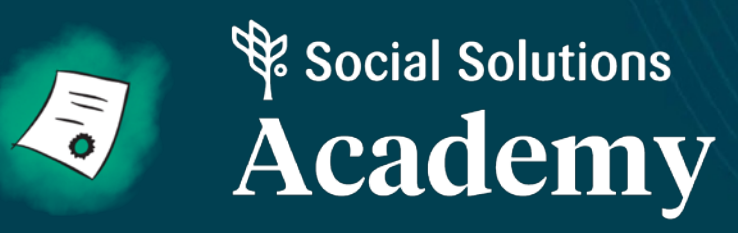

# **Basic Navigation**

### The User Badge

Click the arrow to the right of your name to access:

- User preferences
- Change password
- Logout

|                                         | Children and Families Commission |
|-----------------------------------------|----------------------------------|
|                                         | AOIN                             |
| Practice Account<br>First 5 Yuba County |                                  |
| User Preferences<br>Change Password     |                                  |
| Logout                                  |                                  |
|                                         |                                  |

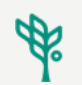

#### **ASF**

### The Bulletins Page

- Notifications
- Quick Links
- Reports
  - Performance Measures
  - Contract Management

| MENU   | apricot                    | MY APRICOT ADMINISTRATOR                                           | All Sites<br>Program All Programs |  |  |  |
|--------|----------------------------|--------------------------------------------------------------------|-----------------------------------|--|--|--|
| 🕸 Dasł | nboard                     | Apricot Bulletins                                                  |                                   |  |  |  |
| > Sear | rch Records                | Welcome to Apricot -                                               |                                   |  |  |  |
| > Hido | len Records                | Welcome to our new Data and Contract Management System!            |                                   |  |  |  |
| ✓ My A | Apricot Tools<br>Caseloads | Onboarding Phase 1: Introduction<br>Phase 2: Data Entry & Practice |                                   |  |  |  |
| My V   | Workflows                  | Phase 3: Parent Connect, Invoicing & Contracts                     |                                   |  |  |  |
| My F   | Reports                    | Quick Links 🔻                                                      |                                   |  |  |  |
| My E   | Bulletins                  | Parent Search                                                      |                                   |  |  |  |
| Sche   | edule                      | Log Workshop/Event                                                 |                                   |  |  |  |
| Clas   | ses & Terms                |                                                                    |                                   |  |  |  |
| My F   | Referrals                  | Start A Workflow                                                   |                                   |  |  |  |
|        |                            | Contract Spend Dashboard <b>&gt;</b>                               |                                   |  |  |  |

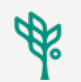

### **The Bulletins Page**

- Notifications
- Quick Links
- Reports
  - Contract Management
  - Performance Measures

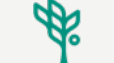

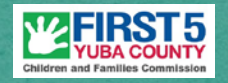

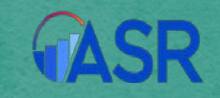

#### ✓ Search Records Parent Profile Workshop/Event Log General Parent Support or Service Survey General Post Workshop Survey Referral **Organization Profile**

**Grantee Profile** 

¢,

### Left Side Palette

#### Search Records:

• Click a form name to search for records

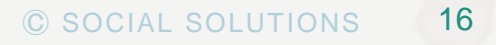

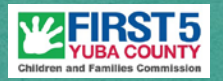

➤ My Apricot Tools

My Workflows

My Reports

My Bulletins

My Shared Files

Schedule

**Classes & Terms** 

My Referrals

### Left Side Palette

My Apricot Tools:

- My Reports
- My Bulletins
- My Classes & Terms
- My Referrals

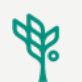

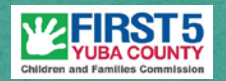

### **Grantee Profile**

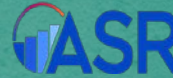

#### Grantee Profile

#### Grantee Profile Search

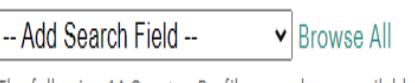

#### The following 14 Grantee Profile records are available

- Basic profile info
- Update & review regularly
- Primary phone number
- Primary email address
- Fiscal email address (may be the same as primary)
- Web site if applicable

| -                                                        |                      |                               |              |                       |
|----------------------------------------------------------|----------------------|-------------------------------|--------------|-----------------------|
| Organization Name 🔽                                      | Vendor Code/Number 🔽 | Primary Email 🔽               | Phone 🔽      | Address Lookup 🔽      |
| Camptonville Community Partnership                       | SP22-104             | cathy@theccp.org              | 530-288-9355 | 16585 School Street 🖌 |
| Child Care Planning Council of Yuba & Sutter<br>Counties | SP22-105             | tonya.byers@yubacoe.k12.ca.us | 530-749-4040 | 1104 E Street 🕷       |
| Dolly Parton's Imagination Library - Yuba<br>Affiliate   | SP20-109             | first5@co.yuba.ca.us          | 530-749-4877 | 1114 Yuba Street 😭    |

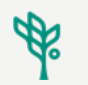

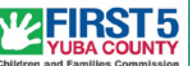

### **Grantee Folder**

- This is an electronic version of the physical file • at the First 5 office.
- Eventually your Scope of Work, Evaluation ٠ Plan and more will be available here.
- It can be used to upload current proof of • insurance, program flyers, and more.

|                                        | YUBA COU                                |
|----------------------------------------|-----------------------------------------|
| YCOE - FRC                             | <b>GASF</b>                             |
|                                        |                                         |
| DOCUMENT FOLDER CENSUS LINKS APPOINTME | NTS                                     |
| All Documents                          | ~~~~~~~~~~~~~~~~~~~~~~~~~~~~~~~~~~~~~~~ |
| ⊕ Contract (1 record)                  |                                         |
| Annual Budget (1 record)               |                                         |
| Quarterly Report (0 records)           |                                         |
| Client Success Story (0 records)       |                                         |
| Demographic Reporting (0 records)      |                                         |
| Invoice (1 record)                     |                                         |
| + File Upload (O records)              |                                         |
|                                        |                                         |

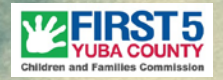

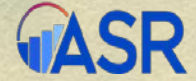

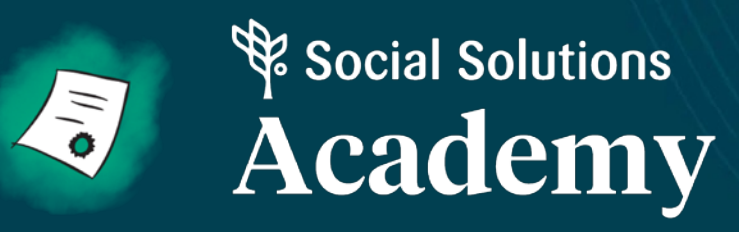

### Forms and Records

### Forms and Records

#### What is a form?

- Electronic templates in Apricot much like paper forms (i.e., survey, consent form)
- Designed by Administrator intended to collect data

#### What is a record?

- A saved copy of unique data individual data within a form (a completed FIF or results of a survey)
- Viewed with other records in a report

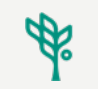

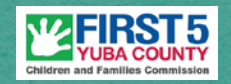

Parent Profile

Workshop/Event Log

General Parent Support or Service Survey

General Post Workshop Survey

Referral Organization Profile

Grantee Profile

### **Forms and Records**

- Track information over time for a Parent, group or volunteer.
- Can be completed more than once.
- Can only be accessed from the Document Folder.

Search Records

Parent Profile

Log

Workshop/Event

 $\mathbf{v}$ 

¢

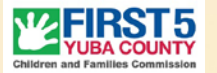

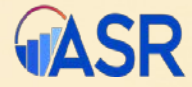

#### **Document Folder**

- 1. Automatically created when saving a new Primary record
- 2. Each Form/Record on the left may contain documents

General Parent Support or Service Survey

General Post Workshop Survey

Referral Organization Profile

**Grantee Profile** 

© SOCIAL SCLUTIONS 23

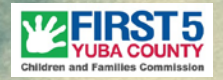

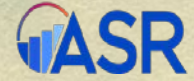

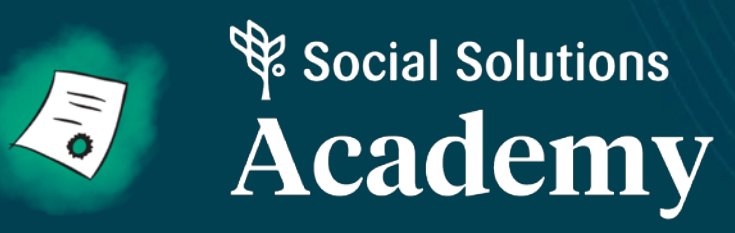

### **Parent Profiles**

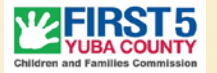

### **Parent Profile**

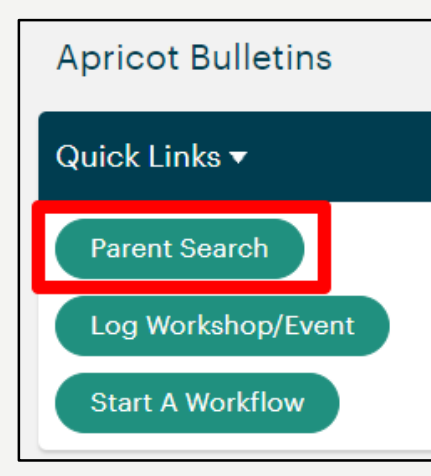

From the Bulletins, choose the Parent Search option.

Although you can navigate directly to Create a New Parent Profile, it is **best practice** to first search to make sure a **Parent Profile** does not already exist in Apricot.

| Parent Profile                                                                        |                 |  |
|---------------------------------------------------------------------------------------|-----------------|--|
| Parent Profile Search                                                                 |                 |  |
| Add Search Field ✓] rowse All<br>The following 9 Parent Profile records are available |                 |  |
| Name 🔽                                                                                | Date of Birth 🔽 |  |
| Jeff Fake                                                                             | 10/29/2021      |  |
| Test Faker                                                                            | 11/03/2021      |  |
| Fake Other-Practice                                                                   | 10/28/1932      |  |
| Fake A Practice 2                                                                     | 02/01/2000      |  |
| Fake Practice-Account                                                                 | 10/25/1997      |  |
| Test Record                                                                           | 10/10/1979      |  |
| Fake Teser                                                                            | 01/01/1980      |  |
| Jeff Test                                                                             | 10/13/2021      |  |
| Test Test                                                                             | 10/12/2021      |  |

If this is your first time searching for Parent Profiles, Apricot will show you all profiles in the system that you have access to.

To narrow down the search results, click "Add Search Field" and select what you would like to search by (Name or Child's Name)

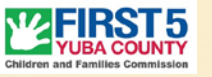

#### **Parent Profile**

| Parent Profile                    |                                                               |                                                                  |
|-----------------------------------|---------------------------------------------------------------|------------------------------------------------------------------|
| Parent Profile Search             |                                                               |                                                                  |
| Add Search Field                  | ▼ Browse All                                                  |                                                                  |
| Name (Parent Profile) Clear F     | eld<br>liddle                                                 | $\bigotimes$                                                     |
| The following 3 Parent Profile re | cords matched your search criteria                            |                                                                  |
| Name 🔽                            | Date of Birth 🔽                                               |                                                                  |
| Test Faker                        | 11/03/2021                                                    |                                                                  |
| Test Record                       | 10/10/1979                                                    |                                                                  |
| Test Test                         | 10/12/2021                                                    |                                                                  |
|                                   | Click any of the mint text to go directly to that record. Cli | cking any gray text will take you to the Tier 1 document folder. |
|                                   |                                                               |                                                                  |

In this example, we have searched by first name. Notice how the results are filtered down for matches on first name. You can add as many search fields as you need to narrow down the profiles further.

• NOTE: Apricot will "remember" your last search criteria the next time you navigate to this screen. Click the "x" on the far right if you want to remove a search field.

### **Parent Profile**

If no match is found, click the New Parent Profile button on the Search Actions Menu (to the right of the search results)

Parent Profile

\*Nam 🗗

\*Date of Birt

\*Primary Phone

Social Security Num

**Emergency Contact Nan** 

\*Address Lookup ( Clear

Address

Line 1 Line 2

City

City

State

Participant Details 🔻

Fill out the Parent Profile while paying attention to the duplicate checks and required fields

Then click **Save Record** – Apricot DOES NOT automatically save a record

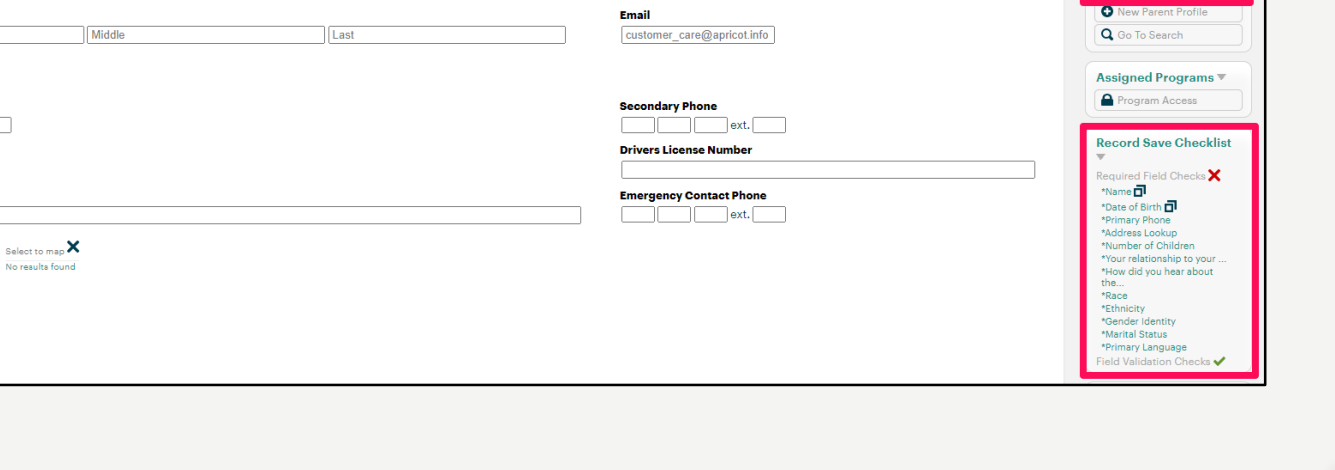

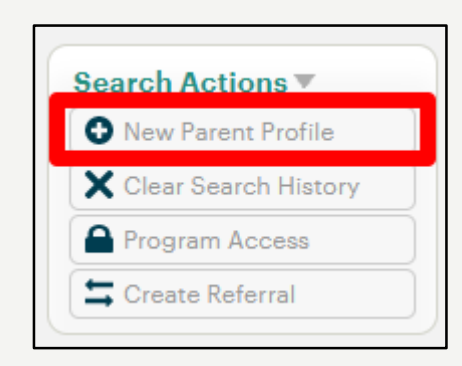

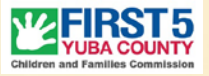

COLLAPSE ALL

Save Record

### **Annual Family Survey**

Annual Family Survey (FIF)

#### Carmen FAKE

Quick View Information 🕨

Details ►

Child Information >

Connecting Your Family to Services >

#### Consent 🔻

#### \*Preferred language

English / Ingles

🔘 Spanish / Espanol

Consent to Participate / Consentimiento para participar

- I agree to be included in the evaluation. / Estoy de acuerdo en ser incluido en la evaluación.
- I authorize my information to be shared with other agencies to coordinate care for my family. / Yo autorizo a que se familia.

\*Do you consent to participate? / ¿Aceptas participar?

🔿 Yes / sí

🔿 No / no

\*Signature

Name

Full Name

Signature

- The FIF is now known as the Annual Family Survey
- Also includes consent to participate
  - electronically
  - Paper
  - verbal

### **Child Profile**

| Main <del>▼</del>                                                    |                                                                     |                                                                      |                           |
|----------------------------------------------------------------------|---------------------------------------------------------------------|----------------------------------------------------------------------|---------------------------|
|                                                                      |                                                                     |                                                                      | Record Options            |
| Instructions:                                                        |                                                                     |                                                                      | Save Record               |
| Complete one (1) Child record per Child associated with this Parent. | Child records may be updated if information about the Child changes | otherwise Child records should remain as is after completing intake. | • New Child               |
| *Intake Date                                                         |                                                                     |                                                                      | View Folder               |
| MM/DD/YY`                                                            |                                                                     |                                                                      | <b>Q</b> Go To Search     |
| *Child's Name                                                        |                                                                     |                                                                      |                           |
| First                                                                | Middle                                                              | Last                                                                 | Assigned Programs 🔻       |
| ••••••                                                               |                                                                     |                                                                      | (New) YCOE Family Resourc |
|                                                                      |                                                                     |                                                                      | Program Access            |
|                                                                      |                                                                     |                                                                      | Pecord Save Checklist     |
| Child Sex                                                            |                                                                     |                                                                      |                           |
| O Boy                                                                |                                                                     |                                                                      | Required Field Checks 🗙   |
|                                                                      |                                                                     |                                                                      | *Child's Name             |
| Preterred Language                                                   |                                                                     |                                                                      | *Child DOB                |
|                                                                      |                                                                     |                                                                      | Field Validation Checks   |
| O Other                                                              |                                                                     |                                                                      | Form Logic Rules 🔻        |
| Ethnicity                                                            |                                                                     |                                                                      | If child has a special    |
| Please Select                                                        |                                                                     |                                                                      | + require hidden fields   |
| Has a special need diagnosed by a professional?                      |                                                                     |                                                                      |                           |
|                                                                      |                                                                     |                                                                      |                           |
| O No                                                                 |                                                                     |                                                                      |                           |
| Comments/Notes                                                       |                                                                     |                                                                      |                           |
| Notes                                                                |                                                                     |                                                                      |                           |
|                                                                      |                                                                     |                                                                      |                           |
|                                                                      |                                                                     |                                                                      | _                         |

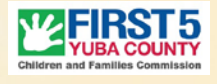

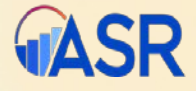

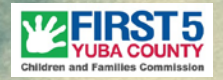

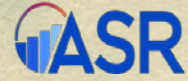

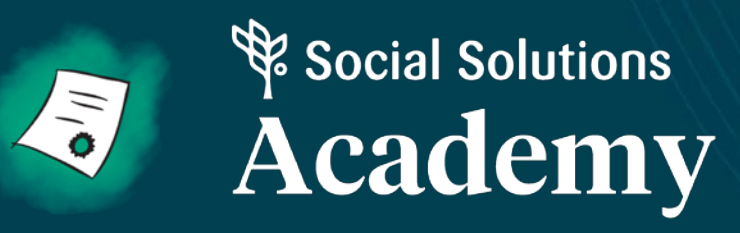

# Workshop/Event Log

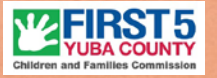

**ΔSR** 

### Workshop & Event Log

| ~ | Search Records     |                                       |
|---|--------------------|---------------------------------------|
|   | Parent Profile     |                                       |
|   | Workshop/Event     |                                       |
|   | Log                | Workshop                              |
|   | General Parent     | Add Sea<br>The followin<br>Event Name |
|   | Support or Service | A Winter Hol                          |
|   | Survey             | Fake Svent G                          |
|   |                    | FAKE PRACTI                           |
|   |                    | Fake Story Ti                         |

|                                      |                             | (                           |
|--------------------------------------|-----------------------------|-----------------------------|
| Workshop/Event Log Search            |                             |                             |
| Add Search Field 🗸                   | cords are available         |                             |
| Event Name 🔽                         | Туре 🛰                      | Is part of Scope of Work? 🔽 |
| A Winter Holiday Walk Through        | Community Event             | No                          |
| Fake 3Vent Q2                        | Other Activity/Event        | No                          |
| Fake Financial Lit. Workshop Q4 2021 | Community Workshop or Event | Yes                         |
| FAKE PRACTICE                        | Community Workshop or Event | No                          |
| Fake Story Time                      | Community Workshop or Event | Yes                         |
| First 5                              | Class Series                | Yes                         |
| Fortaleza en Familia                 | Community Workshop          | Yes                         |
| Fortaleza en Familia #2 Cedar Lane   | Class Series                | Yes                         |
| Peach Festival                       | Community Event             | No                          |
| Q4 test event                        | Community Workshop or Event | Yes                         |
| Test Workshop                        | Community Workshop or Event | Yes                         |
| Twinsies+                            | Class Series                | No                          |
| Yuba Library Trick or Treat          | Other Activity/Event        | No                          |

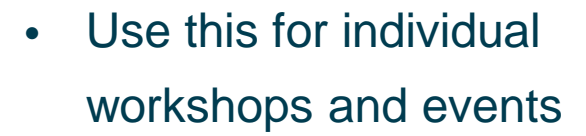

- Example: Presentation,
  - community outreach, driv-thru

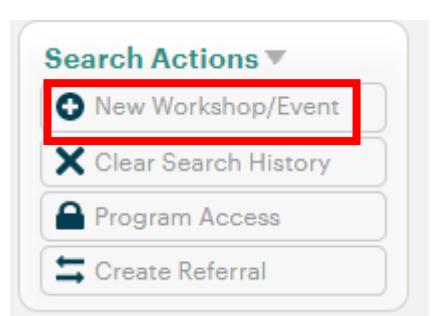

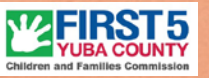

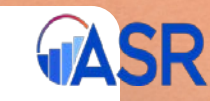

### Workshop & Event Log

| *Event Name                     |   |   |
|---------------------------------|---|---|
|                                 |   | — |
|                                 |   | — |
| Date                            |   |   |
| MM/DD/YY`                       |   |   |
| *Type                           |   |   |
| Please Select                   | · |   |
|                                 | - |   |
| *Is part of Scope of Work?      |   |   |
| ⊖ Yes                           |   |   |
| O No<br>This field is required. |   |   |
| Length in Hours                 |   |   |
| 0.0                             |   |   |
| • •                             |   |   |
| Location                        |   |   |
|                                 |   |   |
| Language                        |   |   |
| English                         |   |   |
| 🗌 Spanish                       |   |   |
| Hmong                           |   |   |
| Presenter                       |   |   |
|                                 |   | _ |
|                                 |   | _ |
| Collaborative Partner(S)        |   | _ |
|                                 |   | _ |
|                                 |   |   |

#### Complete form

Save record

| Save Record                                   |   |
|-----------------------------------------------|---|
| New Workshop/Event                            | 1 |
| <b>Q</b> Go To Search                         |   |
| Assigned Programs                             | r |
| Program Access                                |   |
| ▼<br>Required Field Checks 🗙<br>*Event Name 🗗 |   |

#### Attendance 🔻

00

#### Number of parents

#### Number of children

00

#### © SOCIAL SOLUTIONS 37

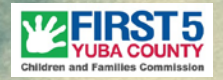

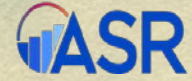

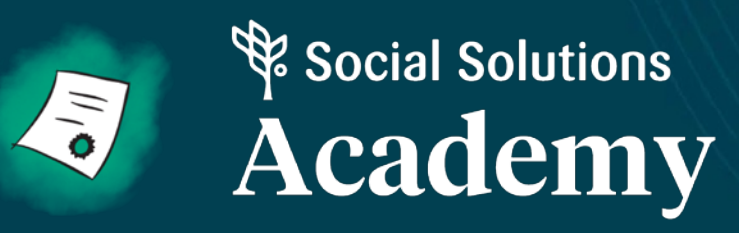

### Classes & Terms

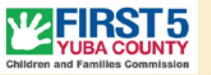

**ASR** 

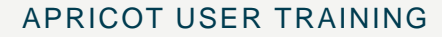

### **Classes & Terms**

| Classes &            | Terms         |        |             |                   |           |   |
|----------------------|---------------|--------|-------------|-------------------|-----------|---|
| All Classes          | Q Search      |        |             |                   | New Class | 0 |
| NAME                 |               | STATUS | TERMS TOTAL | TERMS IN PROGRESS |           |   |
| PALS Playgroup       | 2021-2022     | Active | 1 terms     | 1 terms           | 0         | : |
| Positive Discipli    | ne            | Active | 1 terms     | 0 terms           | •         | : |
| Practice F5          |               | Active | 1 terms     | 0 terms           | •         | : |
| Parenting Work<br>22 | shop Q2 FY21- | Active | 1 terms     | 0 terms           | •         | : |
|                      |               |        | View 20 🗸   | Page 1            | ✓ of 1    | > |
|                      |               |        |             |                   |           |   |

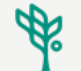

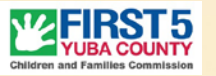

**ASR** 

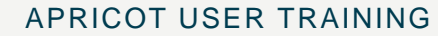

### Attendance

| Attendance Enroll Participant(s) * Session Manager |   |         |         |                                            |       | anager : |         |       |
|----------------------------------------------------|---|---------|---------|--------------------------------------------|-------|----------|---------|-------|
| View Today 🗸 > Jan 2022 Show Unenrolled Q Search   |   |         |         |                                            |       |          |         |       |
| First Name (A-Z)                                   | ~ | 😨 SUN 2 | 🕲 MON 3 | <ul> <li>♥ TUE 4</li> <li>✓ × ☑</li> </ul> | WED 5 | 🕲 ТНО 6  | 🕲 FRI 7 | SAT 8 |
| <b>Gigi Fake</b><br>1978-08-29                     | : |         |         | 🤣 C                                        |       |          |         |       |
| <b>jane Fake</b><br>2001-12-13                     | : |         |         | Ø                                          |       |          |         |       |
| <b>George Fake</b><br>1964-04-07                   | : |         |         | Ø                                          |       |          |         |       |
|                                                    |   | •       |         | · · · · · · · · · · · · · · · · · · ·      |       |          |         |       |

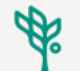

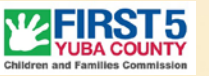

### **Next Steps**

• Assign Roles & Responsibilities – Due January 7, 2021

Email Robin at <a href="mailto:rtimoszyk@co.yuba.ca.us">rtimoszyk@co.yuba.ca.us</a>

- Review and begin Onboarding Checklist
- Office hours every Friday 1:00 PM- 3:00 PM
- User Guide- Version 1 Coming
- Attend Phase 2 training- Mid January- Date/time TBD

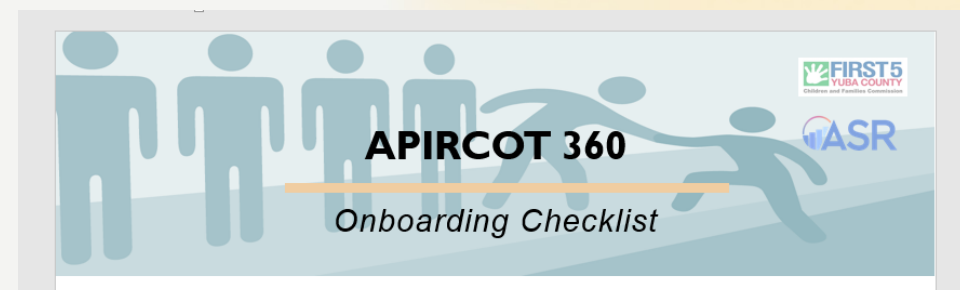

#### Getting Started

- □ 1. Attend Onboarding Meeting Phase 1 with First 5 & ASR
- 2. Review User Manual
- □ 3. Assign Roles & Responsibilities- email form to Robin by Friday, January 7
- □ 4. Login & Review Grantee Profile
- □ 5. Spend 20 minutes navigating your personal online Apricot site
- □ 6. Practice Data Entry:
  - a. Parent Profile
  - b. Annual Family Survey (FIF) & Consent to Participate
  - c. Child(ren)
  - d. Program Enrollment
- $\hfill\square$  7. Document any questions, barriers, or areas for improvement (FAQ template)
- □ 8. Access Office Hours (Friday's 1:00 PM to 3:00 PM) Join Zoom

#### **Getting Ready to Operate**

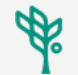

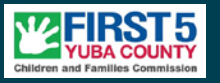

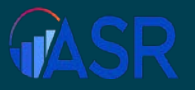

# Change is hardest at the beginning, messiest in the middle and best at the end.

Robin S. Sharma

- quotefancy

#### Thank you for joining us! We look forward to seeing you for the Phase 2 training.